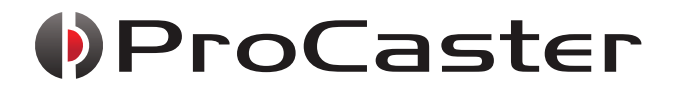

# YEDI 7" TABLETTI - SURFPLATTA

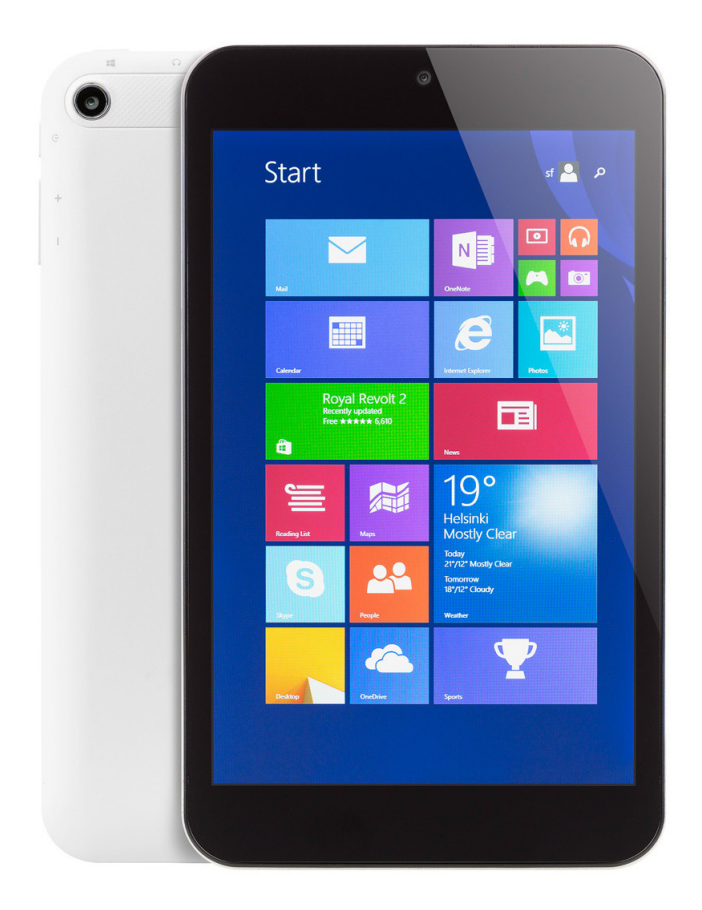

**PIKAOPAS - SNABBGUIDE** 

# Takuuehdot

Verkkokauppa.com Oyj takaa tämän tuotteen olevan toimintakuntoinen takuuaikana. Tämä takuu on voimassa ainoastaan, jos ostotodistus esitetään takuuhuoltopyynnön yhteydessä.

Tuote on tarkoitettu pääasiallisesti kuluttajakäyttöön, minkä perusteella elinkeinoharjoittamiseen hankituille tuotteille myönnetään myöhemmin näissä ehdoissa rajoitettu takuu.

### Takuuaika

Takuuehtojen mukaisesti Verkkokauppa.com Oyj myöntää:

- Kuluttajille 12 kuukauden takuun.
- Yrityksille ja yhteisöille 6 kuukauden takuun.

#### Takuuhuolto

Verkkokauppa.com Oyj hoitaa tuotteen takuuhuollon keskitetysti omien palvelupisteidensä kautta.

Ajankohtaista lisätietoa ja toimintaohjeet vaivattomaan takuuhuoltoon liittyen löytyy osoitteesta www.verkkokauppa.com.

#### Takuun rajoitukset

Takuu kattaa ainoastaan vain itse tuotteen materiaali- ja valmistusvirheet. Tuotteelle myönnetty rajoitettu takuu ei korvaa huoltoa ja/tai kustannusarviota, jos:

- Virhe on aiheutunut käyttöohjeiden vastaisesta käsittelystä.
- Tuote on vaurioitunut kosteuden, mekaanisen rasituksen ja/tai muun tuotteen ulkopuolelta aiheutuneen seikan vuoksi.
- Virhe on aiheutunut onnettomuuden, vahingon tai muun takuun myöntäjän vaikutuspiirin ulkopuolella olevan syyn vuoksi.
- Virhe on aiheutunut normaalia runsaammasta käytöstä ja/tai voidaan katsoa normaaliksi kulumiseksi.

Takuu ei koske tuotteen mukana mahdollisesti toimitettuja tarvikkeita, akkuja tai ohjelmistoja.

Verkkokauppa.com Oyj ei ole velvollinen korvaamaan tuotteen käytöstä tai tuotteen virheestä aiheutuneita välittömiä tai välillisiä kustannuksia ellei pakottavassa lainsäädännössä toisin määrätä.

#### Tuotteen turvallinen hävittäminen

Laitetta tai sen oheistarvikkeita ei saa hävittää normaalin talousjätteen seassa sen elinkaaren päätyttyä. Toimita laite kierrätettäväksi jälleenmyyjälle tai paikalliselle kierrätyksestä vastaavalle jätteenkäsittelylaitokselle. Lisätietoja saat jälleenmyyjältäsi tai jätehuoltoyhtiöltäsi.

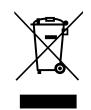

#### Maahantuonti ja jälleenmyynti:

Verkkokauppa.com Oyj Tyynenmerenkatu 11 00220 Helsinki

Huolto: +358 10 309 5500 huolto@verkkokauppa.com Tuotetuki: tuki@verkkokauppa.com

Asiakaspalvelu: +358 10 309 5555 myynti@verkkokauppa.com

Tarkista viimeisimmät yhteystiedot verkkosivuiltamme:

www.verkkokauppa.com

# Turvallisuusohjeet

#### Lue kaikki ohjeet tarkasti ennen laitteen käyttöä ja noudata annettuja ohjeita huolellisesti.

- Tämä laite sisältää helposti särkyviä osia. Vältä laitteen pudottamista ja liiallisen voiman käyttöä.
- Pidä laite suojassa pölyltä, kosteudelta, vedeltä ja muilta nesteiltä.
- Älä altista laitetta äärimmäisille lämpötiloille tai suoralle auringonvalolle.
- Vältä laitteen käyttöä alueilla joissa esiintyy voimakasta magneettista tai staattista häiriötä.
- Mikäli laite kastuu, sammuta se välittömästi ja pyyhi kuivaksi. Anna laitteen kuivua perusteellisesti ennen kun käynnistät sen uudelleen.
- Puhdista laite ainoastaan kuivalla ja pehmeällä paperilla. Älä käytä voimakkaita pesuaineita tai muita nesteitä laitteen puhdistamiseen.
- Varmuuskopioi tabletin tiedot tietokoneellesi tasaisin väliajoin. Seuraa tiedostonhallintaohjeita tarkasti kun käytät tablettia massamuistina. Emme vastaa kadonneista tiedostoista.
- Älä ylilataa akkua, poista laite latauksesta akun latauduttua täyteen.
- Älä väännä tai purista virtajohtoa, virtajohdon vaurioituminen saattaa johtaa tulipaloon.
- Laitetta ei saa avata, purkaa tai muunnella millään tavoin omatoimisesti.
- Jos käytät erikseen hankittua mokkulaa internet-yhteyden luomiseksi, varmista ensin jälleenmyyjältäsi että ko. mokkula on yhteensopiva tämän tabletin kanssa.
- Käytä vain valmistajan tälle laitteelle hyväksymiä lisälaitteita. Muiden valmistajien lisälaitteiden käyttö saattaa aiheuttaa turvallisuusriskin. Takuu ei ole voimassa käytettäessä muiden valmistajien lisälaitteita.
- Vääränlaisen akun käyttö saattaa johtaa räjähdykseen ja aiheuttaa henkilövahinkoja. Käytä vain alkuperäistä akkua.
- Lataa akku ainoastaan mukana toimitettavalla laturilla tai Micro-USB -kaapelilla.
- Lataa akku täyteen ennen käyttöä. Akun täyteenlataaminen kestää noin 4 tuntia laitteen ollessa sammutettuna. Latausaika pitenee jos laitetta käytetään latauksen aikana.

# Ominaisuudet

- Näyttö: 7" IPS, tarkkuus 800 x 1280
- Prosessori: Intel Baytrail-T (QC), Z3735G
- Käyttöjärjestelmä: Windows 8.1
- Muisti: 1 Gt DDR3L
- Kiintolevy: 16 Gt
- MicroSD-korttipaikka (maks. 32 Gt)
- Verkkoyhteydet: Wi-Fi 802.11 b/g/n, Bluetooth 4.0
- Kamera: 2.0 MP takana, 2.0 MP edessä
- Mukana Microsoft Office 365 lisenssi vuodeksi
- Micro-USB-liitäntä lataamiseen ja tietokoneeseen yhdistämiseen, USB OTG -tuki
- Ääniliitäntä: 3,5 mm kuuloke / mikrofoniliitäntä, sisäinen kaiutin
- Micro HDMI 1.4a -liitäntä
- Kiihtyvyyssensori
- Painikkeet: äänenvoimakkuus, virta, resetointi
- Akku: 3,7 V, 3500 mAH
- Mitat: 191 x 109 x 9,5 mm
- Paino: 280 g

**Huom:** Tämän ohjeen kuvat ovat viitteellisiä ja voivat poiketa varsinaisesta tuotteesta.

# Laitteen osat

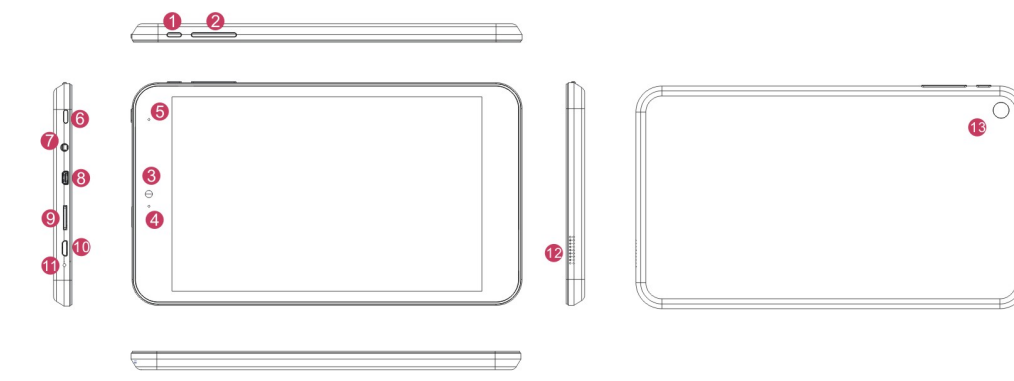

- 1. Virtapainike
- 2. Äänenvoimakkuuspainike +/-
- 3. Etukamera
- 4. Kameran merkkivalo
- 5. Virran merkkivalo
- 6. Koti-painike
- 7. Kuuloke/mikrofoniliitäntä

- 8. Micro HDMI-liitäntä
- 9. MicroSD-muistikorttipaikka
- 10. Micro-USB -liitäntä
- 11. Mikrofoni
- 12. Kaiutin
- 13. Takakamera

# Käyttö

#### Käynnistä/sammuta

- 1. Käynnistä tablettisi pitämällä virtapainike painettuna noin 2 sekuntia. Lukitusnäyttö ilmestyy ruudulle.
- 2. Sipaise sormellasi ylöspäin näytön alalaidasta kirjautuaksesi sisään Windowsiin.
- 3. Voit sammuttaa/herättää näytön painamalla kerran virtapainiketta.
- 4. Sammuta laite pitämällä virtapainike painettuna vähintään 4 sekuntia.

### Aloitusnäyttö

Aloitusnäyttö on tablettisi keskipiste, jossa näet monia sovelluksia ja pääset käyttämään suosikkisivustojasi ja tiedostojasi. Voit avata haluamasi sovelluksen yksinkertaisesti painamalla sitä. Aloitusnäytön ruuduista voit nähdä esimerkiksi ystäviesi päivitykset, saapuneet sähköpostit, sovellusten ilmoitukset sekä kalenterisi seuraavan tapaamisen yhdellä silmäyksellä, jopa avaamatta sovellusta. Kirjaudu sisään omalla Microsoft-tililläsi ottaaksesi täyden hyödyn irti aloitusnäytön ominaisuuksista.

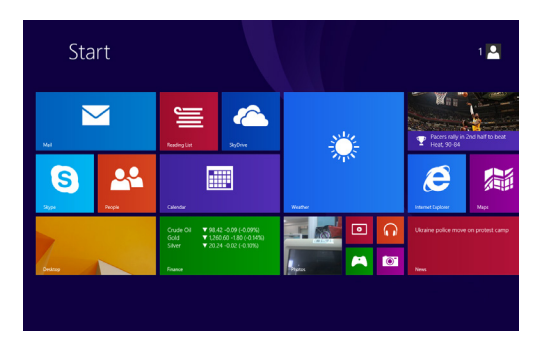

### Työpöytä

Työpöydältä voit käyttää kaikenlaisia sovelluksia ja ohjelmia – erikoisohjelmista kaikkiin Windows-kaupan sovelluksiin. Voit kiinnittää suosikkisovelluksiasi tehtäväpalkkiin, jotta saat ne nopeasti käyttöön, ja voit myös mukauttaa työpöytää erilaisilla pikavalinnoilla, taustakuvilla, väreillä ja teemoilla.

Käytitpä tablettiasi miten tahansa, voit vaihtaa nopeasti sovelluksesta ja ikkunasta toiseen sekä aloitusnäyttöön suoraan työpöydältä.

Voit avata työpöydän painamalla Työpöytä-ruutua aloitusnäytössä.

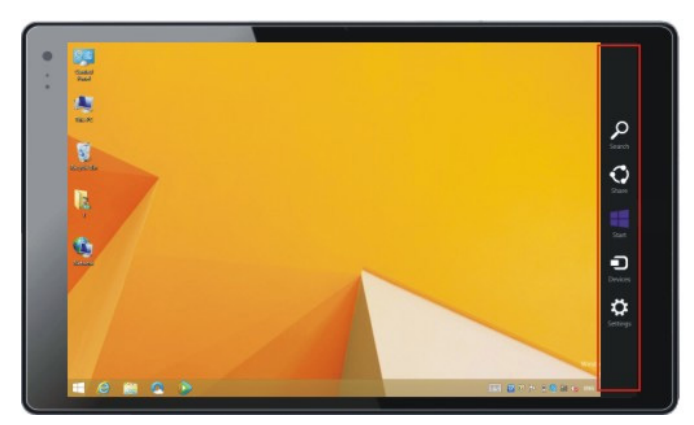

### Tehtäväpalkki

Tehtäväpalkki sijaitsee Työpöydän alalaidassa. Tehtäväpalkin avulla voit vaihtaa avoimesta sovelluksesta toiseen. Voit myös kiinnittää usein käyttämiäsi sovelluksia tehtäväpalkkiin, jotta voit avata ne suoraan työpöydältä.

### Oikopolut

Oikopolut ovat nopea tapa tehdä toistuvia toimia, kuten hakea tietoja Internetistä tai tietokoneesta, tulostaa tiedostoja tai lähettää valokuvia ja linkkejä sähköpostitse. Oikopolut ovat aina käytettävissä näytön oikeassa laidassa Windowsin kaikissa osissa.

- 1. Sipaise näytön oikeasta reunasta keskelle.
- 2. Valitse sitten Hae, Jaa, Aloitus, Laitteet tai Asetukset.
- 3. Valitse Aloitus kun haluat palata Aloitusnäyttöön.

### Asetukset

Asetukset-oikopolussa voit säätää nopeasti joitakin yleisimpiä asetuksia (kuten kirkkautta ja äänenvoimakkuutta), etsiä tietokoneen asetuksia (kuten mukauttamiseen, käyttäjätileihin ja laitteisiin liittyviä asetuksia) tai muuttaa käyttämäsi sovelluksen asetuksia.

Asetukset-oikopolusta voit myös sammuttaa, käynnistää uudelleen tai asettaa laitteesi lepotilaan.

#### Kameran käyttö

Avaa kamerasovellus painamalla aloitusnäytöllä näkyvää kamera-ruutua.

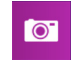

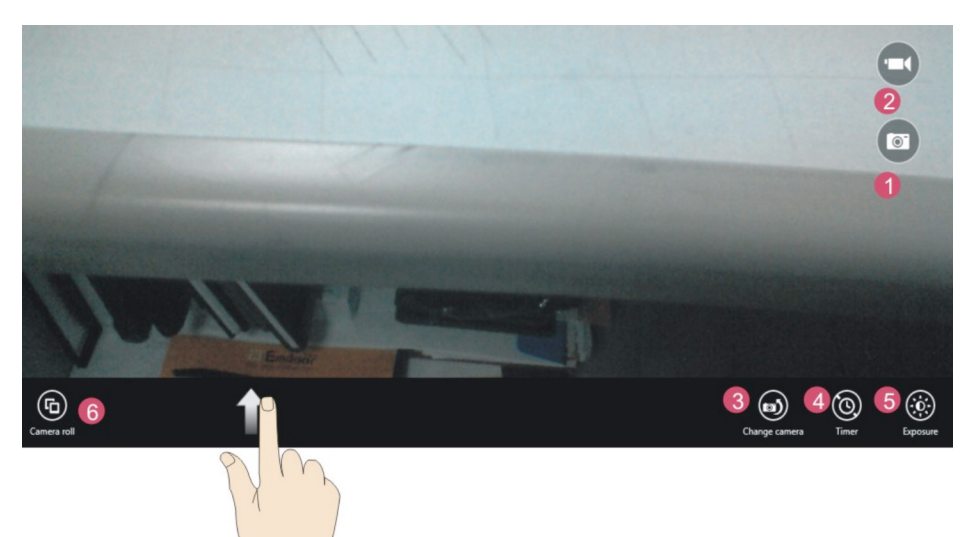

- 1. Valokuva-tila: paina tätä kun haluat oottaa valokuvia.
- 2. Video-tila: paina tätä kun haluat kuvata videota.
- 3. Kameran valinta: vaihda käytettävää kameraa (etu/taka).
- 4. Itselaukaisimen ajastin: aseta haluamasi aika.
- 5. Valotus: säädä kuvien valotusta.
- 6. Camera roll: Tarkastele ottamiasi kuvia.

# Kosketustoiminnot

#### Sipaise oikealle

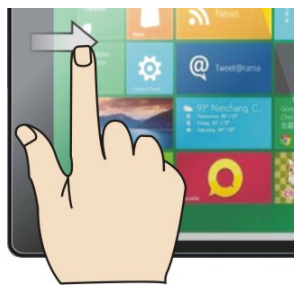

Avaa äskettäin käytetty sovellus sipaisemalla sormellasi vasemmalta oikealle nopeasti näytön reunasta nostamatta sormeasi.

#### Sipaise vasemmalle

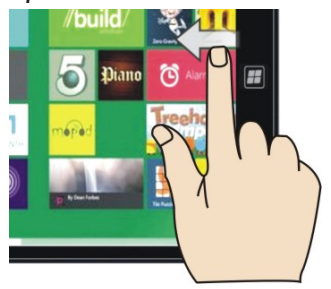

Avaa oikopolut (Hae, Jaa, Aloitus, Laitteet ja Asetukset) sipaisemalla sormellasi vasemmalle näytön oikeasta reunasta.

#### Zoomaus nipistämällä tai venyttämällä

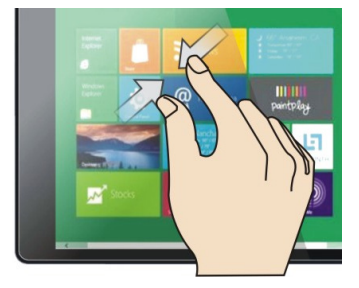

Loitonna koskettamalla näyttöä tai kohdetta vähintään kahdella sormella ja siirrä sitten sormet toisiaan kohti (nipistä).

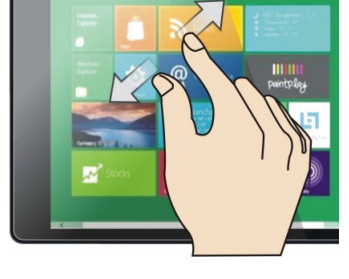

Lähennä koskettamalla näyttöä tai kohdetta vähintään kahdella sormella ja siirrä sitten sormet kauemmas toisistaan (venytä).

#### Sipaise ylöspäin

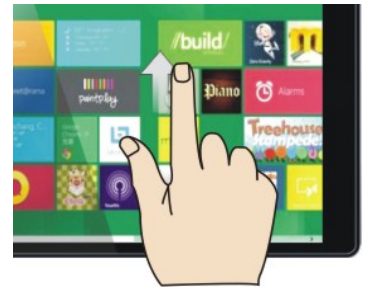

Tuo näkyviin sovellusnäkymän josta näet kaikki sovellukset ja niiden komennot, kuten Uusi ja Päivitä. Sipaise näytön alareunasta.

# Sipaise alaspäin

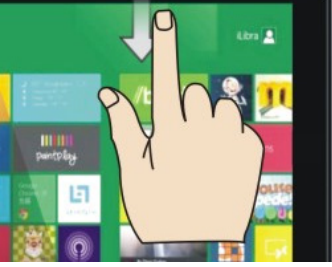

Tuo näkyviin sovellusnäkymän josta näet kaikki sovellukset ja niiden komennot, kuten Uusi ja Päivitä. Sipaise näytön yläreunasta.

#### Vierittäminen pyyhkäisemällä

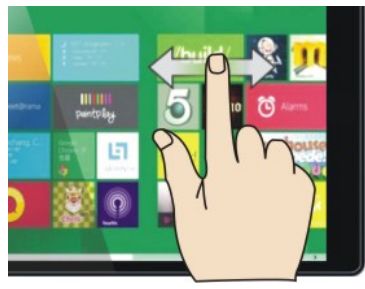

Siirry näytössä olevan sisällön läpi vetämällä sormea näytön päällä.

# Internet-yhteyden muodostaminen

Internetin käyttö tällä tabletilla vaatii langattoman lähiverkkoyhteyden (WLAN). Ole yhteydessä palveluntarjoajaasi mikäli verkkoyhteydessäsi ilmenee ongelmia.

Voit muodostaa WLAN-yhteyksiä eri tavoilla, esimerkiksi heti tabletin määrityksen yhteydessä. Jos käytät WLAN-seurantaa, laite voi muodostaa automaattisesti yhteyden tunnettuihin avoimiin WLAN-verkkoihin tai yhteystietojen kanssasi jakamiin verkkoihin. Tämän ansiosta saat käyttöösi Internet-yhteyden automaattisesti.

Voit muodostaa yhteyden WLAN-verkkoon itse seuraavasti:

- 1. Avaa oikopolut ja valitse Asetukset. 🔯
- Varmista että WLAN-verkot-asetuksena on Käytössä.
   Kun tämä asetus on käytössä, tablettisi etsii käytettävissä olevia WLAN-verkkoja. Kun verkko löytyy, tabletti näyttää sen nimen ja ilmoittaa, onko verkko avoin vai suojattu.
- 3. Valitse verkko johon haluat muodostaa yhteyden.
- 4. Jos olet muodostamassa yhteyttä suojattuun verkkoon, syötä salasana pyydettäessä.
- 5. Jos käytät WLAN-seurantaa (se on vapaaehtoista) ja haluat jakaa käyttämäsi verkon yhteystietojen kanssa, valitse Jaa verkko yhteystietojen kanssa -valintaruutu. Jos et halua jakaa verkkoa, älä valitse valintaruutua. Jos päätät jakaa yhteystietojesi kanssa, he saavat Internet-yhteyden, kun he ovat verkon alueella ja muodostaneet yhteyden siihen, mutta he eivät näe verkon salasanaa.
- 6. Viimeistele asetusten määritys ja muodosta yhteys napauttamalla Valmis.

### Microsoft-tili

Microsoft-tili on sähköpostiosoite ja salasana, jota käytät Windowsiin kirjautumiseen. Se on ilmainen ja helppo luoda, ja voit käyttää siihen haluamaasi sähköpostiosoitetta tai luoda uuden sähköpostiosoitteen. (Voit esimerkiksi käyttää Outlook.com-, Gmail- tai Yahoo!-osoitetta Microsoft-tililläsi.)

Kun kirjaudut tietokoneeseen tai laitteeseen Microsoft-tilillä, voit hankkia sovelluksia Windows-kaupasta, varmuuskopioida tärkeät tiedot ja tiedostot ilmaiseen pilvitallennustilaan sekä pitää esimerkiksi mieluisimmat laitteet, valokuvat, ystävät, pelit, asetukset ja musiikin ajan tasalla ja synkronoituina.

Voit luoda uuden tilin tabletin ensikäynnistyksen yhteydessä seuraamalla ruudulla näkyviä ohjeita. Voit myös lisätä uuden tilin myöhemmin seuraavasti:

- 1. Sipaise näytön oikeasta reunasta keskelle.
- 2. Napauta Asetukset ja napauta sitten Muuta tietokoneen asetuksia.
- 3. Valitse Tilit ja napauta sitten Luo uusi tili.

Jos olet käyttänyt aiemmin Microsoftin palveluja, kuten Xboxia, Hotmailia, Outlook.comia, One-Drivea, Messengeriä, Skypeä tai Windows Phonea, sinulla on jo Microsoft-tili – se on kirjautumiseen käyttämäsi sähköpostiosoite. Jos et muista kyseisissä palveluissa käyttämääsi sähköpostiosoitetta, voit luoda uuden tilin edellä mainituin ohjein.

# Sovellukset

ProCaster tablettisi sisältää oletussovelluksia, joiden avulla voit pitää yhteyttä ystäviin, jakaa ja tarkastella asiakirjoja, järjestää valokuvia, kuunnella musiikkia ja katsella elokuvia. Voit myös ladata lisää sovelluksia Windows-kaupasta. Tabletti sisältää myös Microsoft Office 365 lisenssin vuodeksi, jonka saat käyttöön automaattisesti kun olet yhdistänyt laitteesi verkkoon.

#### Sovellusten asentaminen

Kun haluat etsiä Windows-kaupasta sovelluksia tabletille asentamista varten, napauta aloitusnäytössä tai sovellusnäkymässä Kauppa. Jotta voit käyttää Kauppaa, tablettisi on oltava yhdistettynä Internetiin ja sinun on oltava kirjautuneena Microsoft-tiliisi.

Windows-kaupassa voit etsiä sovelluksia useilla eri tavoilla:

Tutustu esiteltyihin sovelluksiin ja luetteloihin. Jos et ole varma, millaista sovellusta etsit, on hyvä aloittaa Kaupassa esitellyistä sovelluksista. Vierittämällä oikealle voit näyttää luetteloita suosituista sovelluksista, uusista julkaisuista sekä parhaista maksullisista ja ilmaisista sovelluksista.

Selaa luokkia. Jos etsit tietyin tyyppistä sovellusta (kuten viihdesovellusta tai peliä), voit selata Kaupan eri luokkia. Valitse Luokat ja valitse sitten haluamasi luokka.

Etsi tiettyä sovellusta. Jos tiedät etsimäsi sovelluksen nimen tai haet tietyn julkaisijan sovelluksia, kirjoita etsimäsi nimi Kaupan oikeassa yläkulmassa olevaan hakuruutuun. Näyttöön tulevat hakuasi vastaavat sovellukset.

Kun löydät haluamasi sovelluksen, valitse Osta tai Kokeile (ilmainen kokeiluversio), jos kyseessä on maksullinen sovellus, tai Asenna, jos sovellus on ilmainen.

### Sovellusten kiinnittäminen

Kun olet asentanut sovelluksen Kaupasta, se näkyy Sovellukset-näkymän luettelossa kaikkien muiden tabletilla olevien sovellusten joukossa. Voit kiinnittää sovelluksen aloitusnäyttöön jotta se on helppo löytää myöhemmin.

- 1. Avaa Sovellukset-näkymä pyyhkäisemällä aloitusnäytön keskeltä ylöspäin.
- 2. Paina kiinnitettävää sovellusta pitkään.
- 3. Valitse Kiinnitä aloitusnäyttöön.
- 4. Asentamasi sovellus näkyy nyt aloitusnäytöllä.

### Sähköposti-sovellus

Sähköposti-sovelluksen avulla voit helposti seurata kaikkia käyttämiäsi sähköpostitilejäsi yhdessä paikassa. Voit lisätä Sähköposti-sovellukseen minkä tahansa sähköpostitilisi, kuten esimerkiksi Gmail-, Yahoo!- ja Outlook.com-tilisi ja jopa työsähköpostisi.

Voit lisätä haluamasi sähköpostitilin sovellukseen seuraavasti:

- 1. Valitse aloitusnäytössä Sähköposti.
- 2. Sipaise näytön oikeasta reunasta vasemmalle ja valitse sitten Asetukset.
- 3. Valitse Tilit, valitse Lisää tili ja valitse sitten napauttamalla lisättävän tilin tyyppi.
- 4. Anna tilin sähköpostiosoite ja salasana ja valitse sitten Yhdistä.

# Windowsin kielen muuttaminen

Windowsin kieltä voi muuttaa tekemällä seuraavat kolme asiaa:

- 1. Lisää haluamasi kieli.
- 2. Lataa ja asenna kielipaketti.
- 3. Aseta kieli ensisijaiseksi kieleksi.

### Lisää kieli

- 1. Sipaise näytön oikeasta reunasta vasemmalle, valitse **Asetukset** (Settings) ja valitse sitten **Muuta tietokoneen asetuksia** (Change PC settings).
- Valitse Aika ja kieli (Time and language), valitse Alue ja kieli (Region and language) ja valitse sitten Lisää kieli (Add language).
- 3. Selaa haluamaasi kieleen ja lisää se sitten kieliluetteloon valitsemalla se.

### Lataa ja asenna kielipaketti

- 1. Sipaise näytön oikeasta reunasta vasemmalle, valitse **Asetukset** (Settings) ja valitse sitten **Muuta tietokoneen asetuksia** (Change PC settings).
- 2. Valitse Aika ja kieli (Time and language) ja valitse sitten Alue ja kieli (Region and language).
- 3. Jos kielen kohdalla lukee **Kielipaketti käytettävissä** (Language pack available), valitse **Asetukset** (Options).
- 4. Valitse Lataa (Download). Lataaminen voi kestää jonkin aikaa kielipaketin koon ja verkkoyhteyden mukaan.

### Aseta kieli ensisijaiseksi kieleksi

- 1. Sipaise näytön oikeasta reunasta vasemmalle, valitse **Asetukset** (Settings) ja valitse sitten **Muuta tietokoneen asetuksia** (Change PC settings).
- 2. Valitse **Aika ja kieli** (Time and language) ja valitse sitten **Alue ja kieli** (Region and language).
- Valitse kieli, jota haluat käyttää Windowsissa, ja valitse sitten Määritä ensisijaiseksi (Set as primary). Kielen alla näkyy sanoma Tämä on näyttökieli, kun kirjaudut sisään seuraavan kerran (Will be display language after next sign-in).
- 4. Siirrä kieli luettelossa ensimmäiseksi valitsemalla Määritä ensisijaiseksi (Set as primary). Jos kielen voi määrittää Windowsin näyttökieleksi, kielen alapuolella näkyy teksti Tämä on näyttökieli, kun kirjaudut sisään seuraavan kerran (Will be display language after next signin).
- 5. Kirjaudu ulos Windowsista ja kirjaudu sitten takaisin sisään.

# Garantivillkor

Verkkokauppa.com Oyj garanterar att denna produkt är funktionsduglig under garantiperioden. Garantin är i kraft endast om bevis på inköp uppvisas i samband med att produkten lämnas in för garantireparation.

Produkten är ämnad främst för konsumentbruk, och på basis av detta beviljas produkter som införskaffats för bruk inom näringslivet en begränsad garanti som beskrivs senare i dessa villkor.

#### Garantitid

Enligt garantivillkoren beviljar Verkkokauppa.com Oyj:

- Konsumenter 12 månaders garanti.
- Företag och samfund 6 månaders garanti.

#### Garantireparation

Verkkokauppa.com Oyj sköter produktens garantireparation centraliserat via sina egna servicepunkter. Ytterligare aktuell information samt riktlinjer för smidig garantiservice finns på adressen www.verkkokauppa.com.

#### Garantins begränsningar

Garantin omfattar endast själva produktens material- och tillverkningsfel. Den begränsade garantin som beviljats produkten täcker inte reparation och/eller kostnadsberäkning om:

- Felet har uppstått som resultat av behandling i oenlighet med bruksanvisningen.
- Produkten har skadats till följd av fukt, mekanisk belastning och/eller någon annan extern omständighet.
- Felet har uppstått som resultat av olycksfall eller annan orsak som garantibeviljaren inte kan påverka.
- Felet har uppstått till följd av onormalt flitig användning och kan anses bero på normalt slitage.

Garantin omfattar inte möjliga tillbehör, batterier eller mjukvara som levererats med produkten.

Verkkokauppa.com Oyj är inte skyldig att ersätta direkta eller indirekta kostnader som orsakats av produktens användning eller produktfel, utöver det som förpliktas enligt gällande lagstiftning.

#### Säker kassering av produkten

Produkten får inte kasseras med hushållsavfall, utan bör levereras till en avfallssorteringsstation som kan behandla elektroniskt avfall eller till en elektronikhandel för återvinning. Du får mera information av din återförsäljare eller ditt lokala avfallshanteringsbolag.

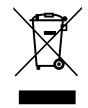

Import och återförsäljning: Verkkokauppa.com Oyj Stillahavsgatan 11 00220 Helsingfors

Service: +358 10 309 5500 huolto@verkkokauppa.com Produktstöd: tuki@verkkokauppa.com

Kundtjänst: +358 10 309 5555 myynti@verkkokauppa.com

Kontrollera våra kontaktuppgifter på våra webbsidor:

www.verkkokauppa.com

# Säkerhetsanvisningar

#### Läs alla anvisningar noggrant före användning och följ instruktionerna omsorgsfullt.

- Denna apparat innehåller känsliga delar som lätt går sönder. Undvik att tappa apparaten i golvet och använd inte överflödig kraft när du använder pekskärmen.
- Skydda apparaten för damm, fukt, vatten och andra vätskor.
- Utsätt inte apparaten för extrema temperaturer eller direkt solljus.
- Undvik användning av apparaten på områden där det förekommer starka magnetiska eller statiska störningar.
- Ifall apparaten blir våt, stäng av den omedelbart och torka av den. Låt apparaten torka grundligt innan du slår på den igen.
- Rengör apparaten endast med ett torrt och mjukt papper. Använd inte starka rengöringsmedel eller andra vätskor för att rengöra apparaten.
- Säkerherhetskopiera surfplattans filer med jämna mellanrum. Följ filhanteringsinstruktionerna noggrant då du använder surfplattan som massminne. Vi ansvarar inte för försvunna filer.
- Överladda inte batteriet, koppla loss laddsladden när batteriet är fulladdat.
- Strömsladden får inte brytas eller klämmas, en trasig strömsladd kan leda till eldsvåda.
- Apparaten får inte öppnas, tas isär eller modifieras på något sätt på egen hand.
- Om du använder en skilt skaffad 3G-dongle för att skapa en internetanslutning, säkra först med din återförsäljare att donglen är kompatibel med denna tablet.
- Använd endast tillbehör godkända av tillverkaren med denna apparat. Användning av andra tillverkares tillbehör kan innebära en säkerhetsrisk. Garantin är inte i kraft om tillbehör från andra tillverkare används.
- Användning av fel sorts batteri kan leda till explosion och orsaka personskador. Använd endast originalbatteri.
- Ladda batteriet endast med den medföljande laddaren eller Micro-USB -kabeln.
- Ladda batteriet fullt innan bruk. Det tar ca. 4 timmar att fulladda batteriet då apparaten är avstängd. Laddningstiden förlängas ifall apparaten används under laddningen.

# Egenskaper

- Skärm: 7" IPS, upplösning 800 x 1280
- Processor: Intel Baytrail-T (QC), Z3735G
- Operativsystem: Windows 8.1
- Minne: 1 Gb DDR3L
- Hårddisk: 16 Gb
- MicroSD-minneskortplats (max 32 Gb)
- Nätverksanslutningar: Wi-Fi 802.11 b/g/n, Bluetooth 4.0
- Kamera: 2.0 MP bak, 2.0 MP fram
- Microsoft Office 365 licens för 1 år
- Micro-USB -anslutning f
   f
   r datoranslutning och laddning, USB OTG -st
   ö
   d
- Ljudanslutning: 3,5 mm hörlurs-/mikrofonanslutning, inbyggd högtalare
- Micro HDMI 1.4a -anslutning
- Accelerationssensor
- Knappar: äänenvoimakkuus, virta, resetointi
- Batteri: 3,7 V, 3500 mAH
- Mått: 191 x 109 x 9,5 mm
- Vikt: 280 g

**Obs:** Bruksanvisningens bilder är vägledande och kan avvika från den verkliga produkten.

# Apparatens delar

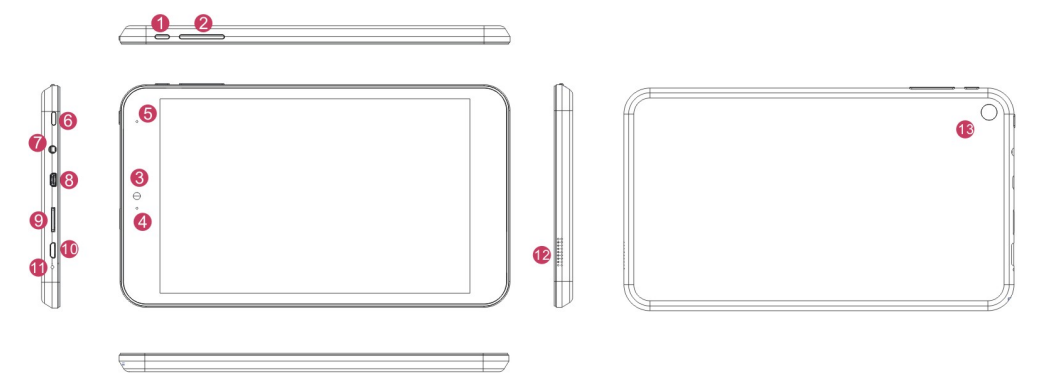

- 1. Strömknapp
- 2. Volymknapp +/-
- 3. Framkamera
- 4. Kamerans signalljus
- 5. Strömmens signalljus
- 6. Hem-knapp
- 7. Anslutning för hörlurar/mikrofon

- 8. Micro HDMI-anslutning
- 9. MicroSD-minneskortplats
- 10. Micro-USB -anslutning
- 11. Mikrofon
- 12. Högtalare
- 13. Bakkamera

# Användning

### Slå på/stäng av

- 1. Slå på din tablet genom att hålla strömknappen tryckt i ca. 2 sekunder. Skärmlåsdisplayn visas på skärmen.
- 2. Svepa uppåt med ditt finger från skärmens nederkant för att logga in till Windows.
- 3. Du kan stänga av/väcka skärmen genom att trycka på strömknappen en gång.
- 4. Stäng av apparaten genom att hålla strömknappen tryckt i minst 4 sekunder.

### Startskärmen

På Startskärmen kan du öppna appar och skrivbordsprogram, se vad dina vänner har för sig och komma åt dina favoritwebbplatser och filer. Panelerna på Startskärmen kan visa uppdateringar från vänner, nya mejl och nästa avtalade tid i din kalender, utan att du behöver öppna någon app. Logga in med ditt Microsoft-konto för att dra full nytta av startskärmens funktioner.

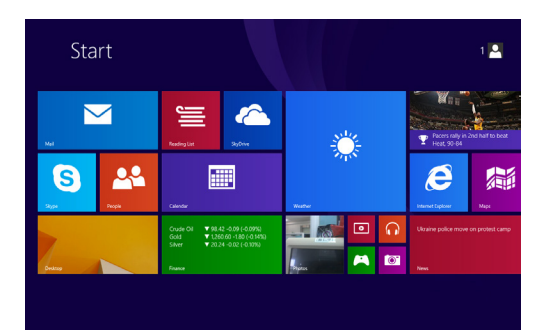

#### Skrivbordet

På skrivbordet kan du arbeta i alla typer av appar och program, från specialprogram till apparna från Windows Store. Du kan fästa dina favoritappar och favoritprogram i Aktivitetsfältet så att du når dem snabbt, och du kan anpassa skrivbordet med genvägar, bakgrunder, färger och teman.

Du kan snabbt växla mellan appar, fönster och Startskärmen från skrivbordet oavsett hur du använder datorn.

Du kan öppna skrivbordet genom att trycka på skrivbordspanelen i Startskärmen.

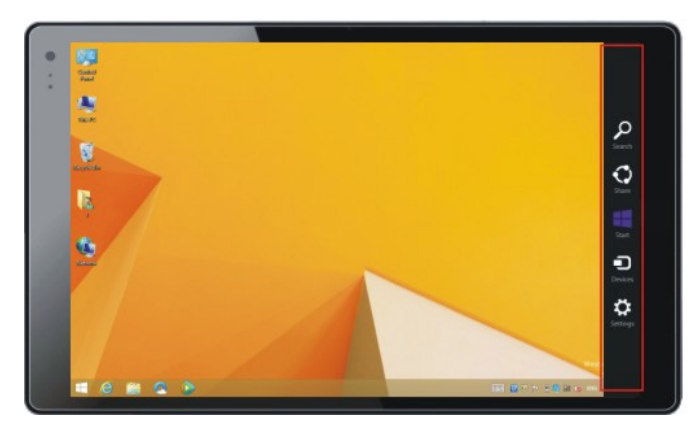

### Aktivitetsfältet

Du finner Aktivitetsfältet längst ner på skrivbordet. I Aktivitetsfältet kan du växla mellan appar som är öppna, och du kan fästa appar som du använder ofta så att du kan öppna dem direkt från skrivbordet.

#### Snabbknappar

Med hjälp av snabbknapparna kan du utföra vanliga åtgärder, till exempel söka på webben och datorn, skriva ut dokument och mejla foton och länkar. De finns alltid till höger på skärmen var du än är i Windows.

- 1. Svep från högra kanten av skärmen.
- 2. Välj sedan Sök, Dela, Start, Enheter eller Inställningar.
- 3. Välj Start när du vill återgå till Startskärmen.

#### Inställningar

Med snabbknappen Inställningar kan du snabbt ändra vanliga inställningar (till exempel ljusstyrka och volym), söka efter inställningar för datorn (till exempel anpassning, användarkonton och enheter) och ändra inställningarna för den app som du använder för tillfället.

Från snabbknappen Inställningar kan du även stänga av, starta om eller koppla på viloläget.

### Använda kameran

Öppna kamera-appen genom att trycka på kamera-panelen i Startskärmen.

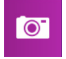

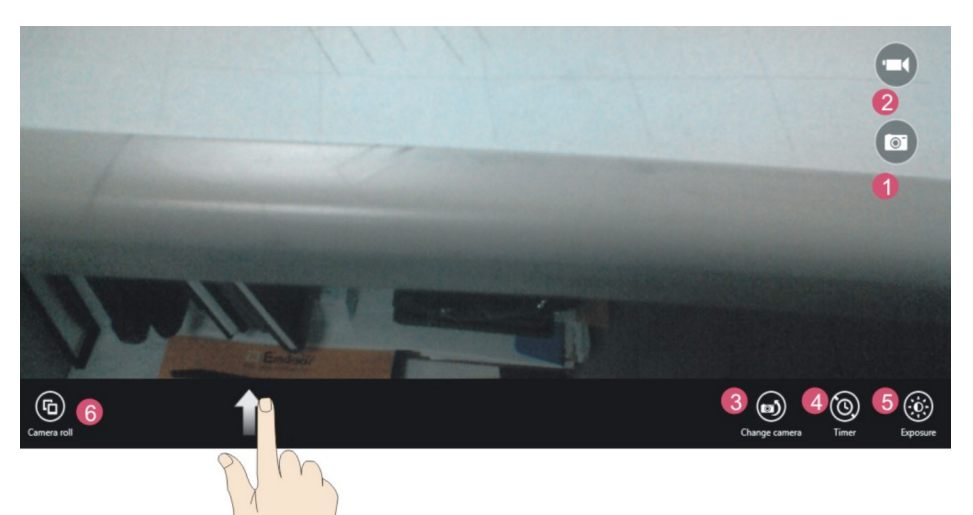

- 1. Foto-läge: tryck här när du vill ta foton.
- 2. Video-läge: tryck här när du vill spela in video.
- 3. Val av kamera: byt kamera i bruk (fram/bak).
- 4. Självutlösarens timer: ställ in önskad tid.
- 5. Exponering: justera bildernas exponering.
- 6. Kamera rulle: Se på tagna bilder.

# Touchfunktioner

#### Svepa till höger

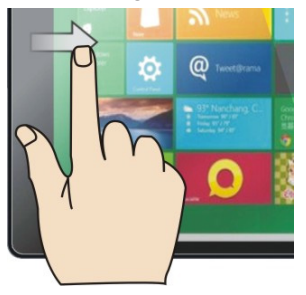

Öppna en nyligen använd app. Svep in från vänsterkanten.

#### Svepa till vänster

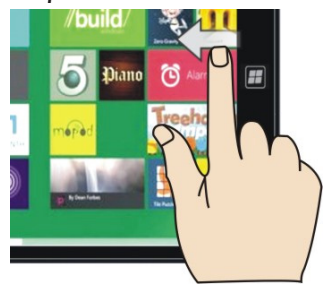

Öppna snabbknapparna (Sök, Dela, Start, Enheter, Inställningar). Svep in från högerkanten.

#### Dra ihop eller dra isär om du vill zooma

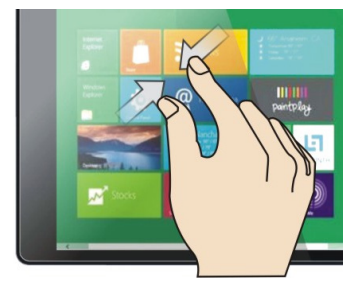

Zooma ut genom att trycka på skärmen med två eller fler fingrar och dra sedan fingrarna mot varandra (dra ihop).

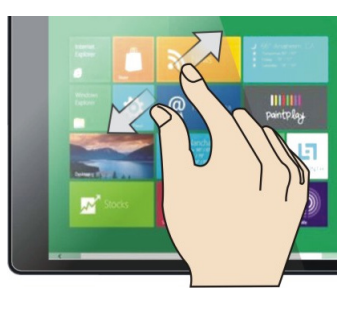

Zooma in genom att trycka på skärmen med två eller fler fingrar och dra sedan fingrarna från varandra (dra isär).

#### Svepa uppåt

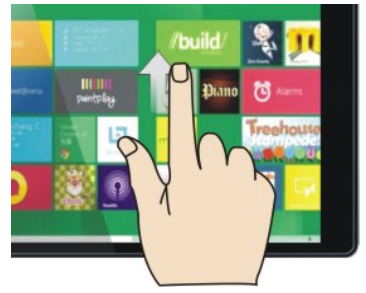

Visa kommandon för de aktuella apparna, som Nytt och Uppdatera. Svep in från nederkanten.

#### Svepa nedåt

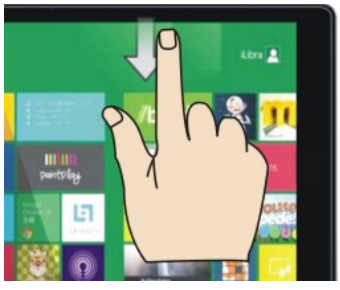

Visa kommandon för de aktuella apparna, som Nytt och Uppdatera. Svep in från överkanten.

#### Dra för att skrolla

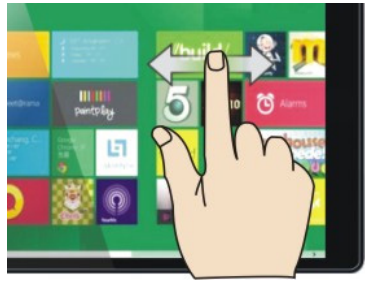

Bläddra bland det som finns på skärmen genom att dra fingret på skärmen.

# Ansluta till Internet

Du behöver ett trådlöst lokalt nätverk (WLAN) för att använda internet med denna surfplatta. Kontakta din internetoperatör ifall problem uppstår med din nätanslutning.

Oavsett om du är hemma, på jobbet eller ute på stan kan du ofta hitta trådlösa nätverk som din tablet kan ansluta till.

Det finns några olika sätt att ansluta till trådlösa nätverk, t.ex. när du konfigurerar tabletten för första gången. Om du väljer att använda Wi-Fi Sense kan tabletten ansluta till kända öppna trådlösa nätverk eller till nätverk som dina kontakter delar med dig. Du får åtkomst till Internet utan att behöva göra något själv för att ansluta.

Du kan ansluta till ett trådlöst nätverk enligt följande:

- 1. Öppna snabbknapparna och välj Inställningar. 🙋
- Kontrollera att Trådlöst nätverk har inställningen På.
   När trådlöst nätverk är aktiverat kommer tabletten att söka efter tillgängliga trådlösa nätverk i området. Om tabletten hittar ett nätverk visas namnet i listan. Där kan du även se om det är ett öppet eller säkert nätverk.
- 3. Tryck på det nätverk du vill ansluta till.
- 4. Om du ansluter till ett skyddat nätverk måste du ange nätverkets lösenord.
- 5. Om du använder Wi-Fi Sense och vill dela åtkomst till nätverket med dina kontakter markerar du kryssrutan Dela nätverk med mina kontakter. Om du inte vill dela nätverket avmarkerar du kryssrutan. Om du väljer att dela med dina kontakter får de internetåtkomst när de befinner sig inom

nätverkets räckhåll och ansluter till det, men de får inte se nätverkets lösenord.

6. Tryck på Klart för att ansluta.

### Microsoft-konto

Ett Microsoft-konto är en mejladress och ett lösenord som du använder när du loggar in i Windows. Kontot är gratis och enkelt att konfigurera. Du kan göra det med en mejladress du redan har eller skaffa en ny mejladress. (Du kan till exempel använda en Outlook.com-, Gmail- eller Yahoo!- adress för ditt Microsoft-konto.)

När du är inloggad på din dator eller enhet med ett Microsoft-konto kan du ladda ned appar från Windows Store, säkerhetskopiera viktiga data och filer gratis i molnet och hålla alla dina favoritsaker, som enheter, foton, vänner, spel, inställningar, musik och annat, uppdaterade och synkroniserade.

Du kan skapa ett nytt konto när du startar upp tabletten för första gången genom att följa instruktionerna på skärmen. Du kan även lägga till konton senare enligt följande:

- 1. Svep från högra kanten av skärmen.
- 2. Tryck på Inställningar och sedan på Ändra datorinställningar.
- 3. Välj Konton och tryck sedan på Skapa ett nytt konto.

Om du har använt Microsoft-tjänster tidigare, till exempel Xbox, Hotmail, Outlook.com, One-Drive, Messenger, Skype eller Windows Phone, har du redan ett Microsoft-konto (det är mejladressen du använder när du loggar in). Det gör inget om du har glömt mejladressen du använde med dessa tjänster, du kan skapa ett nytt konto enligt instruktionerna ovan.

# Appar

Din ProCaster-tablet innehåller många inbyggda appar som hjälper dig umgås och hålla kontakten, dela och visa dokument, ordna foton, lyssna på musik och titta på film. Men du finner många fler appar i Windows Store. Tabletten innehåller även en licens till Microsoft Office 365 i ett år, som du får i bruk automatiskt efter att du anslutit din apparat till nätet.

#### Installera appar

Om du vill hitta appar som kan installeras från Windows Store trycker eller klickar du på Store på Startskärmen eller i Aktivitetsfältet på skrivbordet. För att kunna öppna Store måste du vara ansluten till Internet och inloggad med ett Microsoft-konto.

I Windows Store kan du söka efter appar på några olika sätt:

Bläddra bland aktuella appar och listor. Om du är osäker på vilken typ av app du vill ha är det en god idé att börja söka bland aktuella appar i Store. Börja bläddra till höger för att visa listor med populära appar, nyutgivet, mest köpta eller gratisappar.

Utforska kategorier. Om du söker efter en viss typ av appar (till exempel en underhållningsapp eller ett spel) kan du utforska de olika kategorierna i Store. Tryck eller klicka på Kategorier och tryck eller klicka sedan på önskad kategori.

Sök efter en app. Om du vet vad appen heter eller letar efter appar från en viss utgivare anger du namnet i sökrutan längst upp till höger i Store. Därmed visas de appar som matchar din sökning.

När du hittar en app som du vill ha trycker eller klickar du på Köp eller Testa (gratis utvärderingsperiod) om det är en betalapp eller på Installera om det är en gratisapp.

#### Fästa appar

När du har installerat en app från Store visas den i vyn Appar tillsammans med alla andra appar på tabletten. Du kan fästa appen på Startskärmen eller i Aktivitetsfältet på skrivbordet så att du enkelt kommer åt den.

- 1. Om du vill visa vyn Appar drar du uppåt från mitten av Startskärmen.
- 2. Markera apparna du vill fästa genom att trycka och hålla ned.
- 3. Välj sedan Fäst på Start eller Fäst i Aktivitetsfältet.
- 4. De appar du fäster visas sedan i slutet av Startskärmen eller Aktivitetsfältet på skrivbordet.

### Appen E-post

Med hjälp av appen E-post kan du enkelt följa alla dina mejlkonton på ett ställe. Du kan lägga till vilket som helst av dina mejlkonton till appen, som till exempel Gmail, Yahoo!, Outlook.com och ditt jobbkonto.

Du kan lägga till önskat mejlkonto till appen enligt följande:

- 1. Tryck på E-post på Startskärmen.
- 2. Svep från skärmens högerkant och tryck på Inställningar.
- 3. Tryck på Konton, Lägg till ett konto och sedan på den typ av konto du vill lägga till.
- 4. Skriv mejladressen och lösenordet för kontot och tryck eller klicka på Anslut.

# Andra det språk som används i Windows

Om du vill ändra det språk som används i Windows måste du göra tre saker:

- 1. Lägg till språket du vill ha.
- 2. Ladda ned och installera språkpaketet.
- 3. Ange språket som ditt primära språk.

### Lägga till ett språk

- 1. Svep in från skärmens högerkant, tryck på **Inställningar** (Settings) och sedan på **Ändra** datorinställningar (Change PC settings).
- Tryck på Tid och språk (Time and language), Region och språk (Region and language) och sedan på Lägg till ett språk (Add language).
- 3. Bläddra till det språk som du vill ha och tryck på det för att lägga till det i språklistan.

#### Ladda ned och installera ett språkpaket

- 1. Svep in från skärmens högerkant, tryck på **Inställningar** (Settings) och sedan på **Ändra** datorinställningar (Change PC settings).
- 2. Tryck på **Tid och språk** (Time and language) och sedan **Region och språk** (Region and language).
- 3. Om meddelandet **Språkpaket finns tillgängligt** (Language pack available) visas, trycker du på Alternativ (Options).
- 4. Välj Ladda ned (Download). Nedladdningen kan ta en stund beroende på nätanslutningen du har och språkpaketets storlek.

#### Ange ett språk som ditt primära språk

- 1. Svep in från skärmens högerkant, tryck på **Inställningar** (Settings) och sedan på **Ändra datorinställningar** (Change PC settings).
- 2. Tryck på **Tid och språk** (Time and language) och sedan **Region och språk** (Region and language).
- Välj det språk som du vill använda i Windows och tryck sedan på Använd som primärt (Set as primary). Meddelandet Används som visningsspråk efter nästa inloggning (Will be display language after next sign-in) visas under språket.
- 4. Tryck på Använd som primärt (Set as primary) för att flytta språket högst upp i listan. Om språket kan bli visningsspråk i Windows visas Används som visningsspråk efter nästa inloggning (Will be display language after next sign-in) under språket.
- 5. Logga ut från Windows och logga sedan in igen.

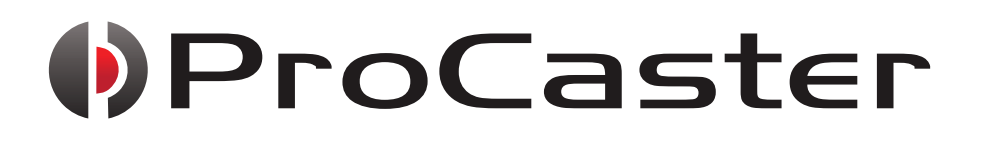

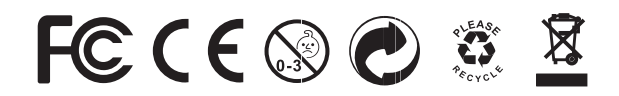